## View and Download

Quickly view your chosen document via the online image viewer, which offers:

- multiple navigation options, including jumping to selected pages, chapters or issues
- impressive zoom features that enable the reader to get really close to the content
- options to download either a whole document or selected sections/pages.

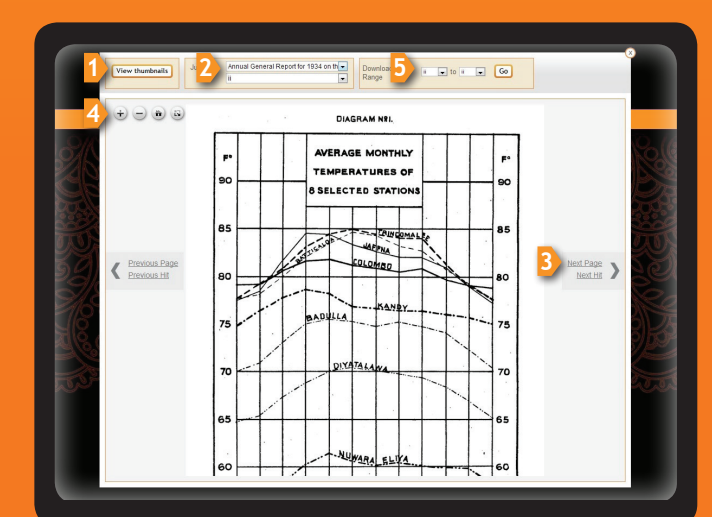

۲

- View thumbnails of all pages in document
- 2 Jump to section or page
- Page navigation
- A Zoom features
- **5** Download page range

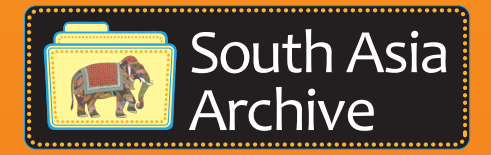

## **Online resources**

If you need help navigating the South Asia Archive, a range of online training videos are available on topics including:

- Advanced Search
- Document Download\*
- Image Viewer
- Navigating the Homepage
- Quick Search
- Refining your Search
- Table of Contents Pages
- \* Please note document download is not available for those with access via a free trial.

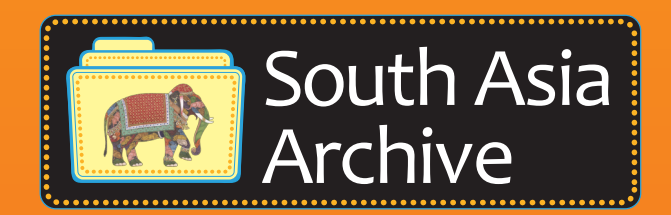

Routledge Taylor & Francis Group

# User Guide to the South Asia Archive

The largest online resource in South Asian studies from **Routledge** 

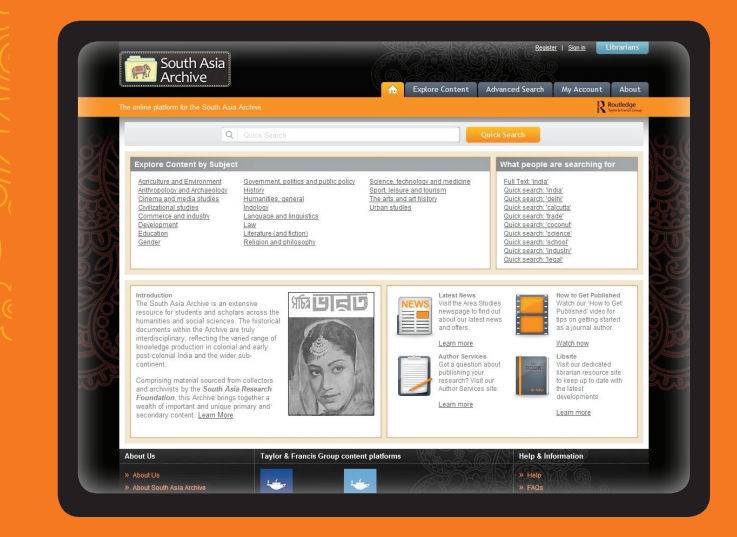

#### To view the videos, go to: http://southasiaarchive.com/Help/Help-Videos

## www.southasiaarchive.com

۲

## Welcome

South Asia

۲

Start exploring content straight away from the South Asia Archive homepage. Features include:

• the ability to explore by subject area

Quick search

2 Explore by subject

5 Additional resources

6 Context and history

- quick links to what others are searching for
- easy access to further information about the origin of the Archive
- links to additional resources, help videos and FAQs.

3 What people are searching for

4 Help & training resources

### There are multiple search options available:

#### **Ouick Search**

South Asia

Eull Text

Full Text 💌 Full Text 💌

Search

• quickly search all documents in the Archive

#### **Advanced Search**

- select multiple search terms
- search by document title, original publisher, author, keyword or in the full text
- refine your search by document type, publication date, subject area and language
- create an account to save searches
- create reading lists for later use.

## AND 🔹 Verword Politic AND -Language and Enter your search terms 2 Filter by document type 3 Filter by subject area

- 4 Filter by language
- 5 Filter by publication date

( )

Search term highlighting and keywords in context allow you to decide quickly which documents are most suited to your needs:

Discover

- search terms highlighted on the search results page and throughout the document in the image viewer
- keywords in context enables you to preview the five most relevant hits for your search term(s).

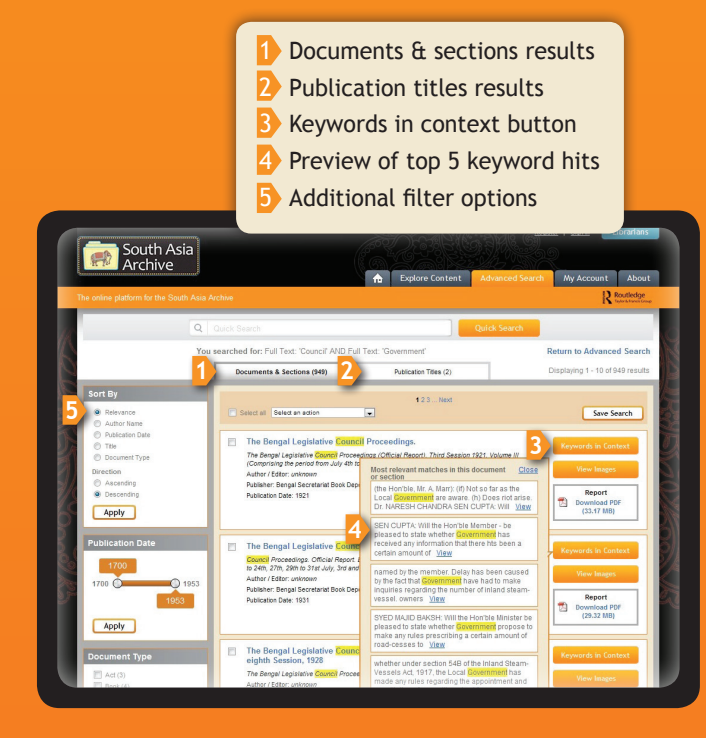

Further resources at: http://southasiaarchive.com/Help/Help-Videos